# **Electronic Date Stamp for Adobe**

### Installing the Adobe Acrobat date stamp

- 1. Save the file "DateStamp \*\*-\*\*-.zip" to your desktop.
- 2. Right click the file "DateStamp \*-\*\*-\*\*\*.zip" and hover over "SecureZip" which will open an additional menu. On that menu left click "Extract Here".
- 3. Open the PDF file in the folder on your desktop named "DateStamp.pdf"
  - a. Should see 5 dropdown fields. (If you don't see all 5, scroll to the bottom & then back) This is where you will set up the text of your stamp.

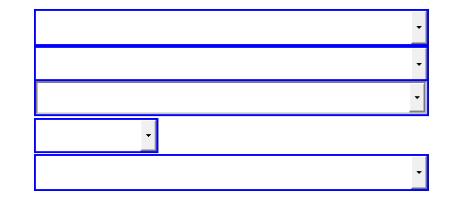

- b. Change each field as instructed by your GM.
- c. Save the file to the same folder and close Adobe.
- Double-click the Setup file for your version of Adobe". (In the "DateStamp" folder on your desktop)

   On the following screen, hit "Y" & Enter.

| C:\Windows\system32\cmd.exe                  |       |          |           | - 0       | x |
|----------------------------------------------|-------|----------|-----------|-----------|---|
| This will install the Adobe Datestamp files. | Do yo | u want t | o continu | e [Y/N]?_ | ^ |
|                                              |       |          |           |           | E |
|                                              |       |          |           |           |   |
|                                              |       |          |           |           |   |
|                                              |       |          |           |           |   |
|                                              |       |          |           |           |   |
|                                              |       |          |           |           |   |
|                                              |       |          |           |           |   |
|                                              |       |          |           |           |   |
|                                              |       |          |           |           |   |
|                                              |       |          |           |           | - |

- b. When finished you can close the screen.
- 3. Close & delete the folder "DateStamp" on your desktop.

#### Set up date stamp for Adobe Acrobat 11.0

There are two sets of instructions. Set up according to which version of Adobe you have.

BEFORE PROCEEDING: MAKE SURE YOU DO NOT HAVE ANY ADOBE PDF FILES OPEN

#### Adobe 11.0

- 1. Open any pdf file. \*\*\*You cannot use a "pdf form".
- 2. Right-click a blank spot on the ribbon at the top & select "Edit Current Tool Set"
  - a. The "ribbon" is the topmost part of the screen where you see the icons, etc. Right click in a blank spot along this bar.
- 3. On the left, select "Annotations"
- 4. Scroll down to "Stamps" ( a stamps ) & click on it
- 5. In the middle you will see an arrow pointing up (Add to Toolbar)( of ). Click it.
- 6. Scroll down to "Add on Tools" and select "Flatten Pages" (
- 7. Add to Toolbar ( of )

| Stamp icon<br>sto show in Quick Tools Toolbar: | Flatten Pages icon 🕞 👘                  |
|------------------------------------------------|-----------------------------------------|
| 🦻 💱 🔥 🕼 🦓 T 🕾                                  | <u>ک</u> - ه <sup>ر</sup>               |
| hoose tools to add:                            | Tools in Custom Tools pane:             |
| Content Editing                                |                                         |
| > Pages                                        | this tool set.                          |
| Interactive Objects                            | (R)                                     |
| ▶ Forms                                        |                                         |
| Action Wizard                                  |                                         |
| Text Recognition                               |                                         |
| Protection                                     | Click here to                           |
| Document Processing                            | add selection                           |
| Print Production                               |                                         |
| › JavaScript                                   |                                         |
| Accessibility                                  | •                                       |
| > Analyze                                      | <sup>2</sup> →                          |
| ▶ Sign & Certify                               | (i) (i) (i) (i) (i) (i) (i) (i) (i) (i) |
| ► Create                                       |                                         |
| ► Save & Export                                |                                         |
| Annotations                                    |                                         |
| Drawing Markups                                |                                         |
| ▶ Review                                       |                                         |
| > Add-on Tools                                 |                                         |

# Set up date stamp for Adobe Acrobat 2015/2017/DC Adobe 2015, 2017 or "DC"

BEFORE PROCEEDING: MAKE SURE YOU DO NOT HAVE ANY ADOBE PDF FILES OPEN

- 8. Open any pdf file. \*\*\*You cannot use a "pdf form".
- 9. Right-click the ribbon at the top & select "Customize Quick Tools".
  - a. The "ribbon" is the topmost part of the screen where you see the icons, etc. Right click in a blank spot along this bar.
- 10. Scroll down and click on "Comment"
- 11. Select Stamps 🔮 Stamps )
- 12. To the right, click on "Add to Toolbar" ( <sup>(1)</sup>)
- 13. Scroll down to and click "Add on Tools"
- 14. Select "Flatten Pages" ( Flatten Pages )
- 15. To the right, click on "Add to Toolbar" ( of )

| mize Quick Tools     | OF T I             |          | 51              | £., |      |
|----------------------|--------------------|----------|-----------------|-----|------|
| Tools Stamp icon     | Flatten Pages icon | 0        |                 | ►   | Ū    |
| 9 🖉 💩 T 🚔 🕹 💣        |                    |          |                 |     |      |
| Choose tools to add: |                    |          |                 |     |      |
| Create PDF           |                    |          |                 |     |      |
| ▶ Edit PDF           |                    |          |                 |     |      |
| Export PDF           |                    |          |                 | E   |      |
| ▸ Comment            |                    |          |                 |     |      |
| ▶ Organize Pages     | Cl                 | ick here | to              |     |      |
| ▶ Enhance Scans      | to                 | ourtoolb | on (<br>)<br>ar | >   | ► oî |
| ▹ Protect            |                    |          |                 |     |      |
| Prepare Form         |                    |          |                 |     |      |
| Combine Files        |                    |          |                 |     |      |
| Optimize PDF         |                    |          |                 |     |      |
| ▶ Redact             |                    |          |                 | -   |      |
|                      |                    |          |                 |     |      |

### Using the stamp

The first time you use the stamp, you will be asked to fill out a small form with your name, title, unit, etc.

- 1. Click the stamp icon on the top ribbon  $\stackrel{{}_{\scriptstyle 4}}{\Longrightarrow}$
- 2. Under "Dynamic" you should see "Today's Date" & "Custom Date"
- 3. Click on "Today's Date" and then click anywhere on your document.
  - a. You can move the stamp around, rotate it, etc.
  - b. Once you get it where you want, click the flatten page icon on the ribbon This will lock the stamp on the document & cannot be undone. However, if you make a mistake simply don't save the document.
- 4. If you want a different date, select custom date. Click the document.
  - a. In the pop-up input date in the format MM/DD/YYYY (01/01/2015)

## Additional Stamps

Also, under the stamp 4 you will find "ClosingCodes" and "OtherCustom". These include:

 599/063
 POSSIBLE DUPLICATE

 599/069
 POA COPY

 599/067
 COPY

 599/071
 COPY

### Favorites

Hint: Once you use a stamp, you can select the stamp icon  $\stackrel{>}{=}$  again and select "Add Current Stamp to Favorites". Afterward, that stamp will be the first you see.

| APPROVED                                                                                                    |   |
|----------------------------------------------------------------------------------------------------|---|
| 23(2.176.0                                                                                                    |   |
| Today's Date                                                                                                   |   |
| COLLECTION GROUP 200<br>CHATTANCOGA IN 246                                                                     |   |
| IRCH WED                                                                                                    |   |
| Custom Date                                                                                                    |   |
| CHATTANINGA, TN 2441                                                                                           |   |
| 20                                                                                                    |   |
| the second second second second second second second second second second second second second second second s |   |
|                                                                                                    |   |
| <u>S</u> how Stamps Palette                                                                                    |   |
| ClosingCodes                                                                                                   | • |
| OtherCustom                                                                                                    | • |
| Dynamic                                                                                                    | • |
| Sign Here                                                                                                    | • |
| Standard Business                                                                                              | + |
| Add Cu <u>r</u> rent Stamp To Favorites                                                                        |   |
| ليع<br>Remove Cu <u>r</u> rent Stamp From Favorites                                                            |   |
| Show Stamp <u>N</u> ames                                                                                       |   |
| C <u>u</u> stom Stamps                                                                                         | • |
| Paste Clipboar <u>d</u> Image as Stamp Tool                                                                    |   |